#### MatLab R2023b mit Concurrent Netzwerklizenz installieren

Alle benötigten Dateien können hier heruntergeladen werden:

https://myshare.uni-osnabrueck.de/d/fc0403e9ef8749bbbfb4/

Die MatLab-Installationsdateien sind gezipped – Bitte entpacken.

Mit den Dateien kann die Installation durchgeführt werden:

1) Setup.exe aus dem Download-Folder starten

| A MathWorks Product Installer                   | -                  |   |
|-------------------------------------------------|--------------------|---|
| ✓ R2023b                                        | Advanced Options 👻 | 3 |
|                                                 |                    |   |
| MathWorks®                                      |                    |   |
| Email                                           |                    |   |
|                                                 |                    |   |
| By signing in, you agree to our privacy policy. |                    |   |
| Next                                            |                    |   |
|                                                 |                    |   |
|                                                 |                    |   |
|                                                 |                    |   |
|                                                 |                    |   |
|                                                 |                    |   |
|                                                 |                    |   |

Keine eMail-Adresse eingeben oder Account erstellen, sondern:

Advanced Options (oben rechts):

" have a File Installation Key"

# 2) Lizenzbedingungen

| 📣 MathWorks Product Installer –                                                                                                    | ]   | × |
|----------------------------------------------------------------------------------------------------|-----|---|
| Advanced Options -                                                                                                    | ?   |   |
| The MathWorks, Inc. Software License Agreement                                                                                                    |     |   |
| IMPORTANT NOTICE                                                                                                    |     |   |
| THIS IS THE SOFTWARE LICENSE AGREEMENT (THE "AGREEMENT") OF THE MATHWORKS, INC. ("MATHWORKS")<br>FOR THE PROGRAMS. THE PROGRAMS ARE LICENSED, NOT SOLD. READ THE TERMS AND CONDITIONS OF THIS<br>AGREEMENT CAREFULLY BEFORE COPYING, INSTALLING, OR USING THE PROGRAMS. FOR INFORMATION ABOUT<br>YOUR LICENSE OFFERING, CONSULT THE PROGRAM OFFERING GUIDE PRESENTED AFTER THE AGREEMENT.                                                                                                 |     |   |
| THE AGREEMENT REPRESENTS THE ENTIRE AGREEMENT BETWEEN YOU (THE "LICENSEE") AND MATHWORKS<br>CONCERNING YOUR RIGHTS TO INSTALL AND USE THE PROGRAMS UNDER THE LICENSE OFFERING YOU<br>ACQUIRE.                                                                                                    |     |   |
| YOU MUST ACCEPT THE TERMS OF THIS AGREEMENT TO COPY, INSTALL, OR USE THE PROGRAMS. IF YOU DO NOT ACCEPT THE LICENSE TERMS, THEN YOU MUST IMMEDIATELY STOP USING THE PROGRAMS.                                                                                                    |     |   |
| IF YOU TERMINATE THIS LICENSE FOR ANY REASON WITHIN THIRTY (30) DAYS OF PROGRAM DELIVERY (THE "ACCEPTANCE PERIOD") YOU WILL RECEIVE A FULL REFUND FROM THE AUTHORIZED DISTRIBUTOR FROM WHOM YOU ACOURED THE PROGRAMS OR FROM MATHWORKS IF YOU ACOURED THE PROGRAMS DIRECTLY.                                                                                                    | •   |   |
| Do you accept the terms of the license agreement?                                                                                                    |     |   |
| Copyrights, Trademarks, and Patents<br>MATLAB and Simulink are registered trademarks of The MathWorks, Inc. Please see mathworks.com/trademarks for a list of additional trademarks. Oth<br>product or brand names may be trademarks or registered trademarks of their respective holders. MathWorks products are protected by patents (see<br>mathworks.com/patents) and copyright laws. Any unauthorized use, reproduction, or distribution may result in civil and criminal penalties. | her |   |
|                                                                                                    |     |   |

Lizenzbedingung akzeptieren – Next

3) File Installation Key 62885-09879-21244-41159-30311 eingeben:

| - | MathWorks Product Installer | _ ·                     |          |              | _                  | □ X |
|---|-----------------------------|-------------------------|----------|--------------|--------------------|-----|
|   | 📣 R202                      | 3                       |          |              | Advanced Options - | ) ? |
|   | LICENSING                   | DESTINATION             | PRODUCTS | OPTIONS<br>O |                    |     |
|   | Install u                   | ising File Installation | Key 🚯    |              |                    |     |
|   | Enter File                  | Installation Key        |          |              |                    |     |
|   | 62885                       | -09879-21244-41159-303  | 11       | ]            |                    |     |
|   |                             |                         |          |              |                    |     |
|   |                             |                         |          |              |                    |     |
|   |                             |                         |          |              |                    |     |
|   |                             |                         |          |              |                    |     |
|   |                             |                         |          |              | Next               |     |
|   |                             |                         |          |              |                    |     |
|   |                             |                         |          |              |                    |     |
|   |                             |                         |          |              | Next               |     |

Next

## 4) Pfad zu licence.dat angeben oder browsen

Pfad unterscheidet sich von Rechner zu Rechner, hier: C:\Users\USERNAME\Downloads\license.dat

| 📣 MathWorks Product Installer |                             |                            |                      | _                  |     | × |
|-------------------------------|-----------------------------|----------------------------|----------------------|--------------------|-----|---|
| 📣 R202                        | 23 <b>b</b>                 |                            |                      | Advanced Options - | ) ? |   |
|                               | DESTINATION                 | PRODUCTS                   | OPTIONS<br>O         | CONFIRMATION       |     |   |
| Select                        | license file () (enter full | path to your license file, | including file name) |                    |     |   |
| C:\Us                         | ers\supervisor\Downloads    | \license.dat               |                      | Browse             |     |   |
|                               |                             |                            |                      |                    |     |   |
|                               |                             |                            |                      |                    |     |   |
|                               |                             |                            |                      |                    |     |   |
|                               |                             |                            |                      | Next               |     |   |
|                               |                             |                            |                      |                    |     |   |
|                               |                             |                            |                      |                    |     |   |

Next

#### 5) Select Destination Folder

Unverändert lassen:

| 📣 MathWorks Pi | roduct Installer |                        |          |              | _                  |     |
|----------------|------------------|------------------------|----------|--------------|--------------------|-----|
| -              | <b>R</b> 202     | 3 <mark>b</mark>       |          |              | Advanced Options - | ] 3 |
| L              | ICENSING         | DESTINATION            | PRODUCTS | OPTIONS<br>O | CONFIRMATION       |     |
|                | Select d         | estination folder      |          |              |                    |     |
|                | C:\Prog          | gram Files\MATLAB\R202 | 23b      |              | Browse             |     |
|                | Restore [        | Default                |          |              |                    |     |
|                |                  |                        |          |              |                    |     |
|                |                  |                        |          |              |                    |     |
|                |                  |                        |          |              |                    |     |
|                |                  |                        |          |              |                    |     |
|                |                  |                        |          | ,            |                    |     |
|                |                  |                        |          | (            | Next               |     |
|                |                  |                        |          |              |                    |     |
|                |                  |                        |          |              |                    |     |

#### Next

### 6) Select Products:

| 📣 MathWorks | s Product Installer |                                |            |         | _                  |   |
|-------------|---------------------|--------------------------------|------------|---------|--------------------|---|
|             | R202                | 23 <b>b</b>                    |            |         | Advanced Options - | ? |
|             | LICEN SING          | DESTINATION                    | PRODUCTS   | OPTIONS | CONFIRMATION       |   |
|             | 0                   |                                | 0          | 0       | 0                  |   |
|             | Select              | products                       |            |         |                    |   |
|             |                     | Select All                     |            |         |                    |   |
|             |                     | MATLAB                         |            |         |                    |   |
|             | 1                   | Curve Fitting Toolbox          |            |         |                    |   |
|             |                     | Global Optimization Toolbox    |            |         |                    |   |
|             |                     | Image Processing Toolbox       |            |         |                    |   |
|             |                     | MATLAB Compiler                |            |         |                    |   |
|             | 1                   | Optimization Toolbox           |            |         |                    |   |
|             |                     | Parallel Computing Toolbox     |            |         |                    |   |
|             |                     | Signal Processing Toolbox      |            |         |                    |   |
|             | <b>*</b>            | Statistics and Machine Learnir | ng Toolbox |         |                    |   |
|             |                     |                                |            |         |                    |   |
|             | L                   |                                |            |         | Next               |   |
|             |                     |                                |            |         |                    |   |
|             |                     |                                |            |         |                    |   |
|             |                     |                                |            |         |                    |   |
|             |                     |                                |            |         |                    |   |

Compiler nur auswählen, wenn wirklich benötigt.

### 7) Optionen auswählen:

| 📣 MathW | orks Product Installer |                   |                          |              | _                |   |
|---------|------------------------|-------------------|--------------------------|--------------|------------------|---|
|         | A R202                 | 3 <mark>b</mark>  |                          |              | Advanced Options | ? |
|         | LICEN SING             | DESTINATION       | PRODUCTS                 | OPTIONS      | CONFIRMATION     |   |
|         | Select o               | ptions            |                          |              |                  |   |
|         | Add sho                | ortcut to desktop | ovnoriance information t | a MathWorks  |                  |   |
|         | Learn M                | lore              | experience mormation t   | o matrivorks |                  |   |
|         |                        |                   |                          |              |                  |   |
|         |                        |                   |                          |              |                  |   |
|         |                        |                   |                          |              |                  |   |
|         |                        |                   |                          |              |                  |   |
|         |                        |                   |                          |              | Next             |   |
|         |                        |                   |                          |              |                  |   |
|         |                        |                   |                          |              |                  |   |

Next

## 8) Zusammenfassung

| MathWorks Pr | oduct Installer         |                             |          |         | _                  |   |
|--------------|-------------------------|-----------------------------|----------|---------|--------------------|---|
|              | R202                    | 3 <mark>b</mark>            |          |         | Advanced Options 👻 | ? |
| LI           | CENSING                 | DE STINATION                | PRODUCTS | OPTIONS |                    |   |
|              | Confirm                 | selections                  |          |         |                    |   |
|              | DESTINATI<br>C:\Program | ON<br>1 Files\MATLAB\R2023b |          |         |                    |   |
|              | PRODUCTS<br>8 of 9 prod | 3<br>ucts                   |          |         |                    |   |
|              | 9.12 GB re              | quired                      |          |         |                    |   |
|              |                         |                             |          |         |                    |   |
|              |                         |                             |          |         |                    |   |
|              |                         |                             |          | В       | egin Install       |   |
|              |                         |                             |          |         |                    |   |
|              |                         |                             |          |         |                    |   |

Begin Install

### 9) Abschluss der Installation:

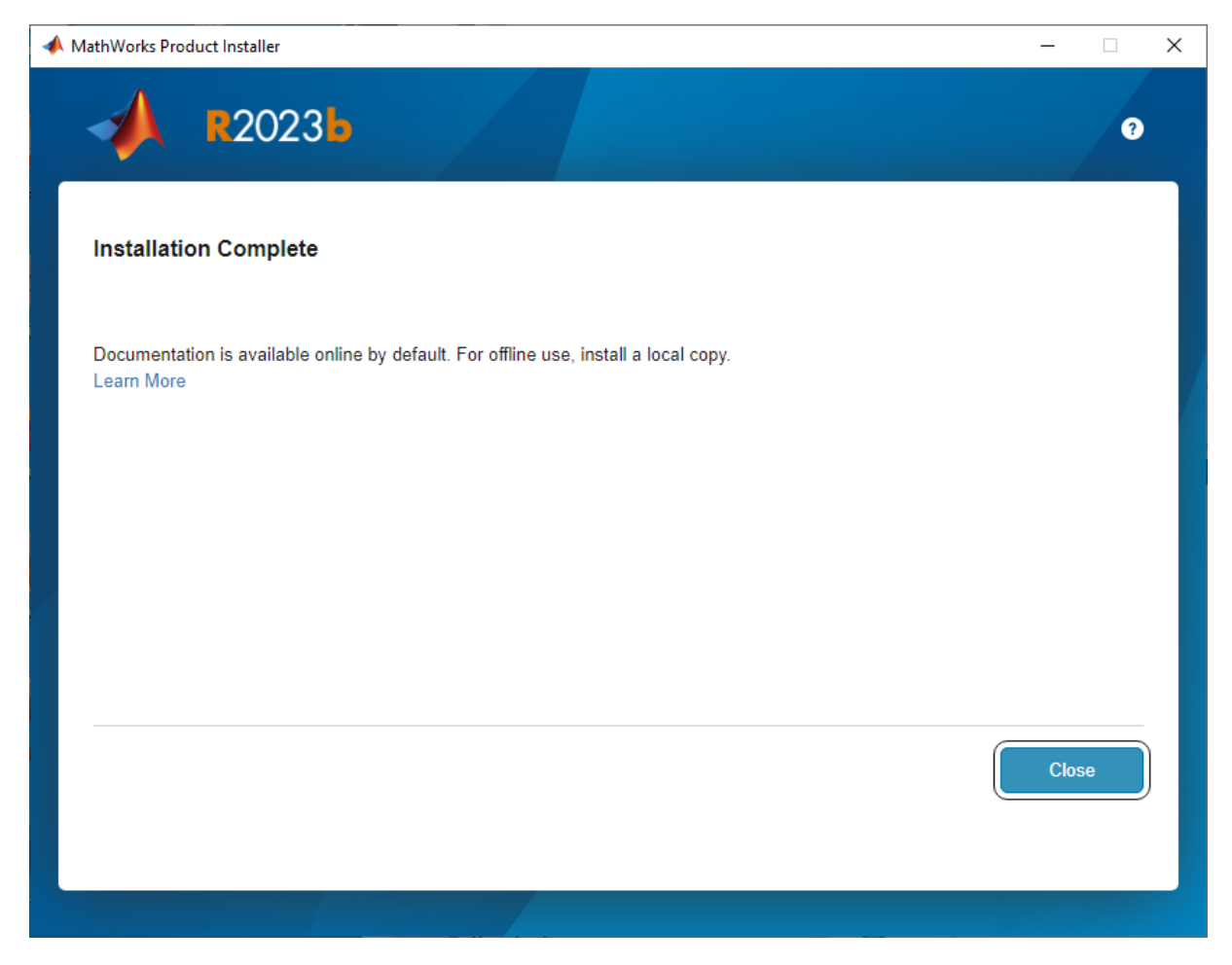

Close

Nach Abschluss der Installation gibt es drei neue Programme unter MatLab 2023b

- Activate MatLab 2023b
- Deactivate MatLab 2023b
- MatLab 2023b

Matlab wird über "MatLab 2023b" starten.